SimplyGo App User Guide

# Resetting or changing your password

30/07/2024 3:44 pm +08

## Step 1: Tap "Forgot Password"

| Add and manage your travel<br>cards and charms for more<br>convenience                                                                                                    |
|----------------------------------------------------------------------------------------------------|
| Contraction of the section of the se |
| X Welcome back, Name!                                                                                                    |
| Login to +65 9123 4567                                                                                                    |
| Password                                                                                                    |
| Forgot Password                                                                                                    |
| Login                                                                                                    |
| Switch User                                                                                                    |

## Step 2: Enter your mobile number and email address

| $\leftarrow$                                             |
|----------------------------------------------------------|
| Reset Password                                           |
| Please provide credentials below to reset your password. |
| Mobile Number                                            |
| +65                                                      |
| Email Address                                            |
|                                                          |
| ⊙ I need help                                            |
|                                                          |
|                                                          |
|                                                          |
|                                                          |
|                                                          |
|                                                          |
| Continue                                                 |
| Use Guest Mode for now                                   |

## Step 3: Enter the OTP sent to your mobile number and tap "Continue"

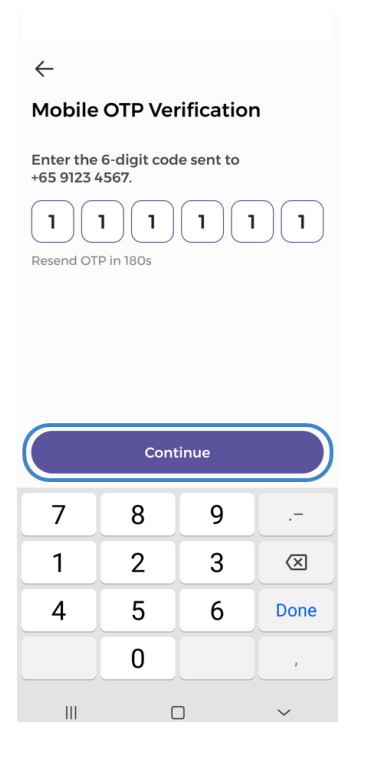

Step 4: Enter your new password

| <i>←</i>                                               |  |
|--------------------------------------------------------|--|
| Set New Password                                       |  |
| Set Password                                           |  |
| [                                                      |  |
| Must contain:                                          |  |
| At least 8 characters                                  |  |
| <ul> <li>At least 1 uppercase letter (A–Z)</li> </ul>  |  |
| <ul> <li>At least 1 lowercase letter (a-z)</li> </ul>  |  |
| <ul> <li>At least 1 numeric character (0-9)</li> </ul> |  |
|                                                        |  |
| Confirm New Password                                   |  |
|                                                        |  |
|                                                        |  |
|                                                        |  |
|                                                        |  |
|                                                        |  |
|                                                        |  |
|                                                        |  |
|                                                        |  |
|                                                        |  |
|                                                        |  |
|                                                        |  |
|                                                        |  |
| Confirm                                                |  |
|                                                        |  |

## And you're done! You may now log in to your account.

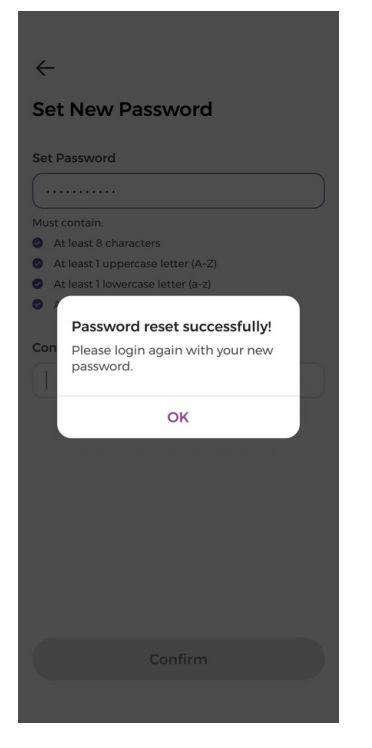